## 2FA - Two-factor authentication for your mailbox

**Two-factor authentication**, or **2FA** as it's commonly abbreviated, adds an extra step to your basic login procedure. Without 2FA, the password is your single factor of authentication: you enter your username and password, then you're done.

With 2FA, you log in to the Webmail by entering your username and password and the six-digit code provided by an app installed on your smartphone.

| Login                                         | required                                                                    |                                                                                                    |                                                                                    |                                      |                                                        |                              |
|-----------------------------------------------|-----------------------------------------------------------------------------|----------------------------------------------------------------------------------------------------|------------------------------------------------------------------------------------|--------------------------------------|--------------------------------------------------------|------------------------------|
| Get the device                                | e code from the<br>and fill it in bel                                       | e Twofa authenticate<br>ow.                                                                           | or app on your mo                                                                  | bile                                 |                                                        |                              |
| Code:                                         | 318                                                                         | 3109                                                                                                  |                                                                                    |                                      |                                                        |                              |
|                                               |                                                                             |                                                                                                    |                                                                                    |                                      |                                                        |                              |
| Cance                                         | el 🛛                                                                        |                                                                                                    | N                                                                                  | ext                                  |                                                        |                              |
| Cance                                         | el                                                                          |                                                                                                    | N                                                                                  | ext                                  |                                                        |                              |
| Cance<br>When log                             | gging into the                                                              | User Panel, if yo                                                                                     | u have 2FA ena                                                                     | bled for y                           | our mailbox,                                           | you must add                 |
| When log<br>the end of<br>For exar            | gging into the<br>of the passwo                                             | • User Panel, if yo<br>ord the 6-digit cod                                                            | u have 2FA ena<br>e provided by th<br><b>K!px</b> and the 6-                       | bled for y<br>e app on<br>digit code | our mailbox, ;<br>your phone.<br>is <b>189 145</b> , y | you must add<br>ou must ente |
| When log<br>the end of<br>For exar<br>D3K!px1 | gging into the<br>of the passwo<br>nple, if your p<br>I <b>89145</b> in the | e User Panel, if yo<br>ord the 6-digit cod<br>assword is <b>T9D3</b><br>login form of the             | N<br>u have 2FA ena<br>e provided by th<br>K!px and the 6-<br>User Panel.          | bled for y<br>e app on<br>digit code | our mailbox, y<br>your phone.<br>is <b>189 145</b> , y | you must add<br>ou must ente |
| When loo<br>the end of<br>For exar<br>D3K!px1 | gging into the<br>of the passwo<br>nple, if your p<br>I89145 in the<br>USE  | User Panel, if yo<br>ord the 6-digit cod<br>assword is <b>T9D3</b><br>login form of the<br>ER CONTROL | N<br>u have 2FA ena<br>e provided by th<br>K!px and the 6-<br>User Panel.<br>PANEL | bled for y<br>e app on<br>digit code | our mailbox,<br>your phone.<br>is <b>189 145</b> , y   | you must add<br>ou must ente |

## 1. Enable 2FA for your mailbox

What you need:

- a smartphone with a 2FA App installed (OTP / 2-Step Verification / 2-Factor Authentication), such as Aut hy or Google Authenticator.

To enable 2FA for your e-mail address:

- Log in to the User Panel
- From the menu, go to 2-Factor Auth

| 'n | this | page |
|----|------|------|
|    |      | puge |

 Enable 2FA for your mailbox
 Disable 2FA for your mailbox

| HOME     | FILTER   | ING 2    | FACTOR A | UTH     | ARCHIVE  | MANAGER    | GA   |
|----------|----------|----------|----------|---------|----------|------------|------|
| 4        |          |          |          |         |          |            |      |
|          |          |          |          |         |          |            |      |
| USER PAN | EL       |          |          |         |          |            |      |
|          |          |          |          |         |          |            |      |
|          |          |          |          |         |          |            |      |
| C        | 2        | • (      | a        |         |          |            | -    |
|          | <u>_</u> |          |          |         | 2        |            |      |
| PASSV    | VORD     | VACATION | MESSAGE  | SPAM QU | ARANTINE | LOCAL DELI | VERY |
| PASSV    | VORD     | VACATION | MESSAGE  | SPAM QU | ARANTINE | LOCAL DELI | VERY |
|          | VORD     |          | MESSAGE  | SPAM QU | ARANTINE | LOCAL DELI | VERY |

• Update the dropdown Status to Enabled. Click on the Save button.

| O FACTOR A  | UTHENTICATION                |                                       |
|-------------|------------------------------|---------------------------------------|
| 🗲 🛛 Make su | re to setup an Application P | Password if you want to use Activesyn |
|             |                              |                                       |

- Recheck the requirements: have a 2FA App installed on your phone, such as Authy or Google Authenticator
- When ready, click on the Next button

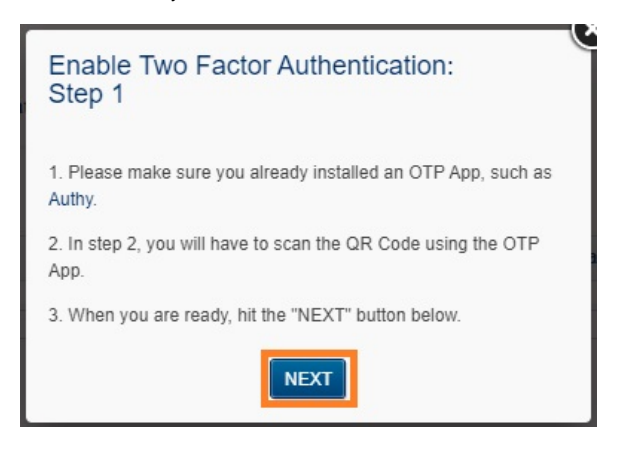

- Scan the QR code with the installed 2FA App and fill in the generated six-digit code in the Challe nge input field.
- Click on the Save button before your token expires. It is always better to wait for the app to generate a fresh token, so you have enough time before it expires.
  You have enabled 2FA, and you will be prompted to fill in the token every time you log in using
- Webmail.

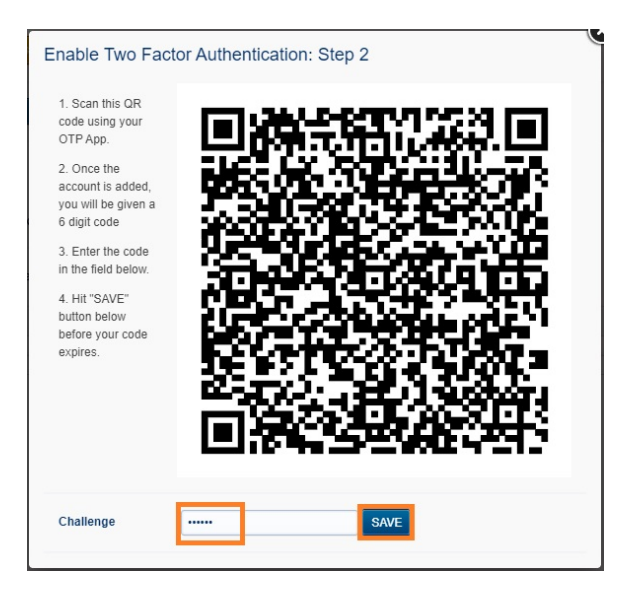

## 2. Disable 2FA for your mailbox

To disable 2FA for your e-mail address:

- Log in to the User Panel
- From the menu, go to 2-Factor Auth

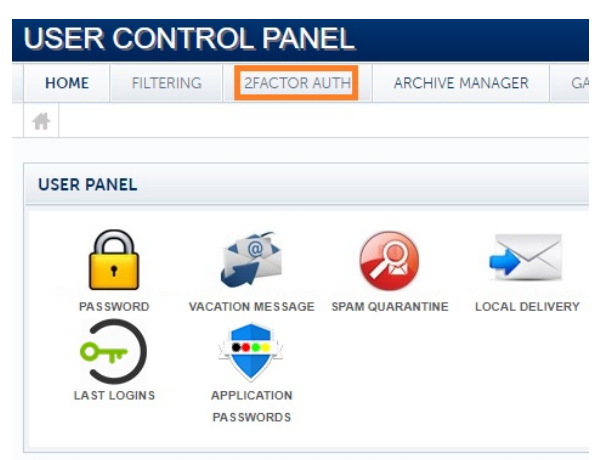

• Update the dropdown Status to Disabled. Click on the Save button.

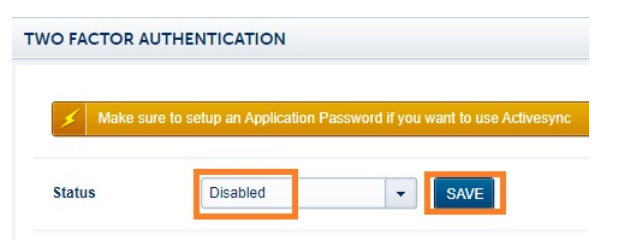

- Insert the token from your 2FA App (such as Authy or Google Authenticator) in the Challenge in
- Insert the token from your 2FA App (such as Authy or Google Authenticator) in the Challenge in put field.
  Click on the Save button before the token expires. It is always better to wait for the app to generate a fresh token, so you have enough time before it expires.
  After you see the confirmation message that the 2FA was disabled, you can delete the entry from your 2FA app.

| Disable Two Fa                                                                              | actor Authentication                                                            |
|---------------------------------------------------------------------------------------------|---------------------------------------------------------------------------------|
| 1. To disable 2 Factor A<br>OTP App ( Authy ).                                              | Authentication, insert the code from your                                       |
| <ol> <li>Hit "SAVE" button be<br/>happens, insert again y<br/>Authenticator app.</li> </ol> | elow before your code expires. If this<br>your newly generated code from Google |
| Challenge                                                                                   |                                                                                 |
|                                                                                             | SAVE                                                                            |